# 學生-論文比對結果、論文上傳同意書 上傳操作說明

1.登入【<mark>學生資訊系統</mark>】。(圖 1)

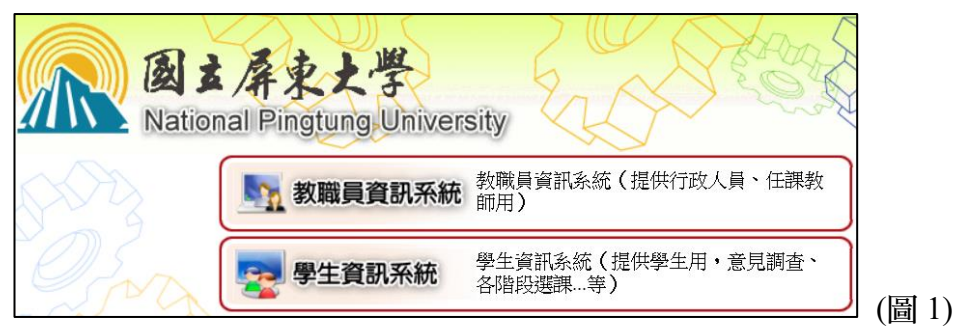

2.於主選單點選【B36\_畢業門檻管理→B3603S\_畢業門檻申請作業(學生端)】。(圖 2)

| ╘·[B36]_畢業門檻管理         |       |
|------------------------|-------|
| [B3603S]_畢業門檻申請作業(學生端) |       |
| ┣·[B362]_學生證照管理        |       |
| ■·[B363]_證照獎勵管理        | (图 2) |

3.點選【新增】。(圖 3)

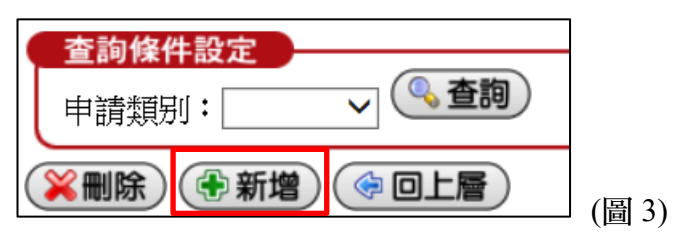

4.申請類別

(1) 論文比對:請選擇【論文比對】,並按下方【存檔】。(圖 4-1)

(2) 論文上傳:請選擇【論文上傳】,並按下方【存檔】。(圖 4-2)

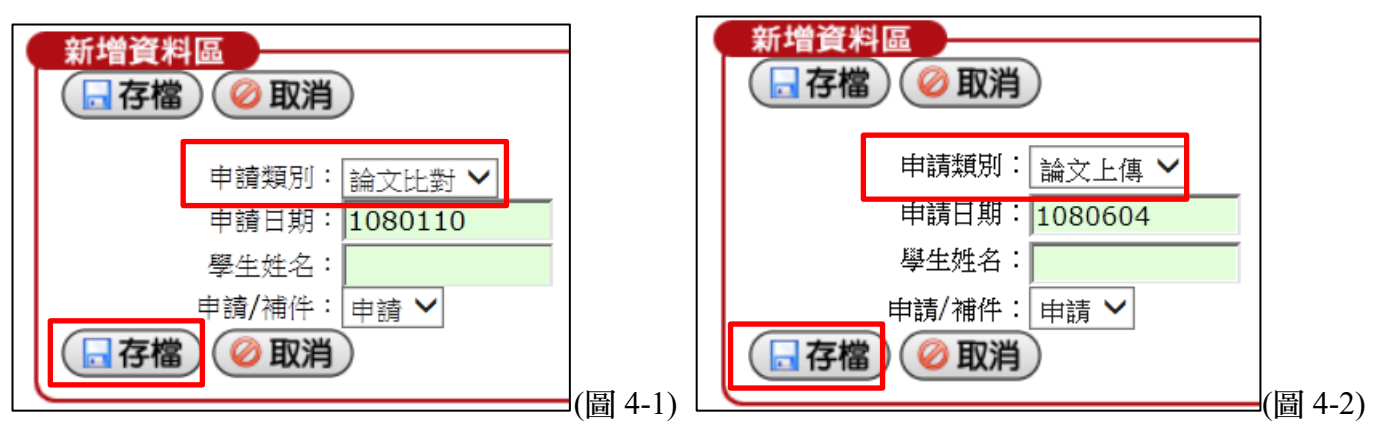

#### 5.申請內容

(1) 論文比對:於「論文比對」類別點選【申請內容】。(圖 5-1)

(2) 論文上傳:於「論文上傳」類別點選【申請內容】。(圖 5-2)

| 刪除 | 申請類别 | 補件 | 學號  | 學生姓名 | 申請日期    | 申請内容 | 目前關卡 |   |
|----|------|----|-----|------|---------|------|------|---|
|    | 論文比對 | 申請 | ВСН |      | 1080110 | 申請內容 |      |   |
|    | 學術倫理 | 申請 | BCH |      | 1071116 | 申請內容 | 審核完成 | ( |

(圖 5-1)

| 刪除 | 申請類別 | 補件 | 學號  | 學生姓名 | 申請日期    | 申請内容 | 目前關卡 |    |
|----|------|----|-----|------|---------|------|------|----|
|    | 論文上傳 | 申請 | ВСН |      | 1080604 | 申請內容 |      |    |
|    | 學術倫理 | 申請 | ВСН |      | 1071116 | 申請內容 | 審核完成 | (厬 |

#### 6-1. 新增資料

- (1) 論文比對
  - ❶ 填寫聯絡電話、EMAIL
  - 〇 「檢核方式」請選擇【論文比對結果】
  - 6 「發照單位」請選擇【圖書館】
  - ④ 「證照名稱」已預設【學術論文比對結果(指導教授已簽名)】
  - 「申請人聲明」勾選【同意】
  - 6 上傳證明檔案
  - 檢查後存檔
  - ※以「jpg圖片檔」上傳!
  - ※ 論文題目(Turnitin)、比對文檔名稱(快刀) 需與口試合格證明頁相符!
    - A. 論文以「中文」撰寫,須使用「快刀中文論文原創性比對系統」比對, 僅須上傳「第1頁比對報告」首頁(指導教授簽名)並查看是否上傳正確(圖6、7)
    - B. 論文以「英文」撰寫,須使用「Turnitin 論文原創性比對系統」比對,須上傳「比對報告首頁、相似度指數百分比頁」(指導教授簽名)並查看是否上傳正確(圖 6、8)

| 325 498 466 851 10 |                                                                             |
|--------------------|-----------------------------------------------------------------------------|
| ■存檔 ②取消            |                                                                             |
| 聯絡電話:              | 08-7663800 手機: 0912345678                                                   |
| EMAIL :            | abc@stmail.nptu.edu.tw                                                      |
|                    | 個人 學術論立比對結果,經將道教將黨之後,即可上債由諸論                                                |
| 檢核方式:              |                                                                             |
| 發照單位一:             | 1.圖書館 🗸                                                                     |
| 證照名稱一:             | 學術論文比對結果(指導教授已簽名)                                                           |
| 發照單位二:             | $\checkmark$                                                                |
| 其他單位二:             | (讀輸入其他單位名稱)                                                                 |
| 證照名稱二:             |                                                                             |
| 申請人聲明:             | 申請人聲明:茲聲明上傳之個人學位論文比對結果,業經指導教授簽名,如有不符<br>或變造之情事,申請人將被撤銷認證資格,相關法律責任並由申請人自行負責。 |
| 同意:                |                                                                             |
| 上傳證照一:             | D:\03_論文\論文比對\論文比對首頁.: 瀏覽 請上傳首頁(含論文名稱、作者,提交日期),檔案請勿超過2MB。                   |
| 上傳證照二:             | D:\03_論文\論文比對\論文比對結果:] 瀏覽 請上傳原創性報告相似度指數百分比頁(本頁需經指導教授簽名)                     |

(圖 6)

### ※ 比對文檔名稱請與口試合格證明頁相符!

|                                                                                                    |                                                                                                    | pp - c                                                                                                    | s.org                                                                                                    |
|----------------------------------------------------------------------------------------------------|----------------------------------------------------------------------------------------------------|----------------------------------------------------------------------------------------------------|----------------------------------------------------------------------------------------------------|
|                                                                                                    | 快刀中文相似度比對報告書                                                                                                    |                                                                                                    |                                                                                                    |
| 帮<br>比<br>製<br>作<br>比                                                                                                 | 告編號: 99AFDDEA4EA0C5AEE90DAA742962EB23 指<br>對文檔: 顯示上傳檢刀之Word檔檔名·務И與口試合格證明頁相同<br>作時間: 2021-05-29 12:36:28<br>者姓名: 顯示輸入作者之名稱<br>對範圍: 中國學術期刊資料庫、中國學位論文全文資料庫、中國學術會議論文資料庫、中國<br>博士全文資料庫、網路資源、雲論文庫                                                                                                    | 導教授簽名<br>創學術網頁資料區                                                                                                    | 章、 臺灣(                                                                                                    |
| jiq<br>Jileili                                                                                                    | [] 戰國: 1990-01-01至2021-05-29                                                                                                    |                                                                                                    |                                                                                                    |
| 、比至                                                                                                    |                                                                                                    |                                                                                                    |                                                                                                    |
| 論文總<br>相似度<br>比對資                                                                                                    | 宇敦:1766     『印以度    にび到結果ズ     『創比     』の目れ     『目い     『創比     』     引用     『     引用     に     「10.59%     『     月1日     に     (63.53%) 引用     じ     に     に     に     の     に     に     の     に     に     の     に     に     の     に     の     に     の     に     の     に     の     に     の     に     の     に     の     に     の     に     の     に     の     に     の     に     の     に     の     に     の     に     の     に     に     の     に     の     の     に     の     の      の     の      の      の      の      の      の      の      の      の     の     の      の     の     の      の     の     の      の     の     の | 下息圖                                                                                                    |                                                                                                    |
|                                                                                                    |                                                                                                    |                                                                                                    |                                                                                                    |
|                                                                                                    | and the start of                                                                                                    | 一原創比                                                                                                    |                                                                                                    |
| 、相似                                                                                                    | 文獻列表                                                                                                    |                                                                                                    |                                                                                                    |
| 应验                                                                                                    | 相似文獻                                                                                                    | 相似來酒數                                                                                                    | 相似度                                                                                                    |
| 1                                                                                                    | 標題: 館際合作說明 - 海洋大學圖書館                                                                                                    | 3個                                                                                                    | 2.29%                                                                                                    |
| 2                                                                                                    | 標題·科技部補助真題研究計畫成里報告期末報告 - 政大機構曲職                                                                                                    | 1個                                                                                                    | 1 99%                                                                                                    |
| 3                                                                                                    | 標題· · · · · · · · · · · · · · · · · · ·                                                                                                     | 1個                                                                                                    | 1 76%                                                                                                    |
| 4                                                                                                    |                                                                                                    | - 11-4                                                                                                    |                                                                                                    |
|                                                                                                    |                                                                                                    | 1個                                                                                                    | 1.76%                                                                                                    |
| 5                                                                                                    | 標題: 館際合作服務- 國立公共資訊圖書館全球資訊網                                                                                                    | 1個<br>2個                                                                                                    | 1.76%<br>1.53%                                                                                                    |
| 5                                                                                                    | 標題: 館際合作服務- 國立公共資訊圖書語主场資訊網<br>標題: 臺北市立圖書館-服務項目-館際合作服務                                                                                                    | 1個<br>2個<br>2個                                                                                                    | 1.76%<br>1.53%<br>1.22%                                                                                                    |
| 5<br>6<br>7                                                                                                    | 標題: 館際合作服務- 國立公共資訊圖書館全球資訊網<br>標題: 臺北市立圖書館-服務項目-館際合作服務<br>標題: 全國文獻傳遞服務系統(NDDS)   輔仁大學圖書館                                                                                                    | 1個<br>2個<br>2個<br>1個                                                                                                    | 1.76%<br>1.53%<br>1.22%<br>1.07%                                                                                                    |
| 5<br>6<br>7<br>8                                                                                                    | 標題: 館際合作服務- 國立公共資訊圖書館全球資訊網<br>標題:臺北市立圖書館-服務項目-館際合作服務<br>標題:全國文獻傳遞服務系統(NDDS)   輔仁大學圖書館<br>標題:公共圖書館志工的教育訓練Educational Programs 臺北市首座                                                                                                    | 1個<br>2個<br>2個<br>1個<br>1個                                                                                                    | 1.76%<br>1.53%<br>1.22%<br>1.07%<br>1.07%                                                                                                    |
| 5<br>6<br>7<br>8<br>9                                                                                                 | 標題: 館際合作服務- 國立公共資訊圖書館全球資訊網<br>標題: 臺北市立圖書館-服務項目-館際合作服務<br>標題: 全國文獻傳遞服務系統(NDDS)   輔仁大學圖書館<br>標題: 公共圖書館志工的教育訓練Educational Programs 臺北市首座<br>標題: 公共圖書館之服務                                                                                                    | 1個       2個       1個       1個       1個       1個                                                                                                    | 1.76%<br>1.53%<br>1.22%<br>1.07%<br>1.07%                                                                                                    |
| 5<br>6<br>7<br>8<br>9<br>10                                                                                           | 標題: 館際合作服務- 國立公共資訊圖書館主场属的。<br>標題: 臺北市立圖書館-服務項目-館際合作服務<br>標題: 全國文獻傳遞服務系統(NDDS)   輔仁大學圖書館<br>標題: 公共圖書館志工的教育訓練Educational Programs 臺北市首座<br>標題: 公共圖書館之服務<br>標題: 24 美圖書館之服務                                                                                                    | 1個       2個       1個       1個       1個       1個       1個       1個                                                                                                    | 1.76%<br>1.53%<br>1.22%<br>1.07%<br>1.07%<br>1.07%                                                                                                    |
| 5<br>6<br>7<br>8<br>9<br>10<br>11                                                                                     | 標題: 館際合作服務- 國立公共資訊圖書館全球資訊網<br>標題: 臺北市立圖書館-服務項目-館際合作服務<br>標題: 全國文獻傳遞服務系統(NDDS)   輔仁大學圖書館<br>標題: 公共圖書館志工的教育訓練Educational Programs 臺北市首座<br>標題: 公共圖書館之服務<br>標題: 職業訓練局圖書館服務 - VTC Library Services<br>標題: 全國文獻傳遞服務: 國立臺灣師範大學圖書館                                                                                                    | 1個       2個       1個       1個       1個       1個       1個       1個       1個       1個                                                                                                    | 1.76%<br>1.53%<br>1.22%<br>1.07%<br>1.07%<br>1.07%<br>1.07%                                                                                                    |
| 5<br>6<br>7<br>8<br>9<br>10<br>11<br>12                                                                               | <ul> <li>福田協計 國立公共資訊圖書館全球資訊網</li> <li>標題: 館際合作服務- 國立公共資訊圖書館全球資訊網</li> <li>標題: 臺北市立圖書館-服務項目-館際合作服務</li> <li>標題: 全國文獻傳遞服務系統(NDDS)   輔仁大學圖書館</li> <li>標題:公共圖書館志工的教育訓練Educational Programs 臺北市首座</li> <li>標題:公共圖書館之服務</li> <li>標題: 武裝訓練局圖書館服務 - VTC Library Services</li> <li>標題:全國文獻傳遞服務:國立臺灣師範大學圖書館</li> <li>標題: 1 「新北市立圖書館109年讀者滿意度問卷調查」讀者開放意見</li> </ul>                                                                                                    | 1個       2個       2個       1個       1個       1個       1個       1個       1個       1個       1個       1個       1個       1個                                                                                                    | 1.76%<br>1.53%<br>1.22%<br>1.07%<br>1.07%<br>1.07%<br>1.07%<br>1.07%                                                                                                    |
| 5<br>6<br>7<br>8<br>9<br>10<br>11<br>12<br>13                                                                         | <ul> <li>福城區: 本相區山城市 國立公共資訊圖書館全球資訊網</li> <li>標題: 館際合作服務- 國立公共資訊圖書館全球資訊網</li> <li>標題: 臺北市立圖書館-服務項目-館際合作服務</li> <li>標題: 全國文獻傳遞服務系統(NDDS)   輔仁大學圖書館</li> <li>標題: 公共圖書館志工的教育訓練Educational Programs 臺北市首座</li> <li>標題: 公共圖書館之服務</li> <li>標題: 公共圖書館之服務</li> <li>標題: 全國文獻傳遞服務 - VTC Library Services</li> <li>標題: 全國文獻傳遞服務: 國立臺灣師範大學圖書館</li> <li>標題: 1「新北市立圖書館109年讀者滿意度問卷調查」讀者開放意見</li> <li>標題: 國立臺灣藝術大學圖書館全球資訊網 全國文劇傳遞服務</li> </ul>                                                                                                    | 1個       2個       1個       1個       1個       1個       1個       1個       1個                                                                                                    | 1.76%<br>1.53%<br>1.22%<br>1.07%<br>1.07%<br>1.07%<br>1.07%<br>1.07%<br>0.84%                                                                                                    |
| 5<br>6<br>7<br>8<br>9<br>10<br>11<br>12<br>13<br>14                                                                   | <ul> <li>福田協士 中語出版社計 國立公共資訊圖書館全球資訊網</li> <li>標題: 館際合作服務- 國立公共資訊圖書館全球資訊網</li> <li>標題: 臺北市立圖書館-服務項目-館際合作服務</li> <li>標題: 全國文獻傳遞服務系統(NDDS)   輔仁大學圖書館</li> <li>標題:公共圖書館志工的教育訓練Educational Programs 臺北市首座</li> <li>標題:公共圖書館之服務</li> <li>標題: 公共圖書館之服務</li> <li>標題: 全國文獻傳遞服務 : 國立臺灣師範大學圖書館</li> <li>標題: 1 「新北市立圖書館109年讀者滿意度問卷調查」讀者開放意見</li> <li>標題: 國立臺灣藝術大學圖書館全球資訊網 全國文獻傳遞服務</li> <li>標題: NDDS - 國家實驗研究院</li> </ul>                                                                                                    | 1個       2個       1個       1個       1個       1個       1個       1個       1個       1個       1個       1個       1個       1個                                                                                                    | 1.76%<br>1.53%<br>1.22%<br>1.07%<br>1.07%<br>1.07%<br>1.07%<br>1.07%<br>0.84%<br>0.84%                                                                                           |
| 5<br>6<br>7<br>8<br>9<br>10<br>11<br>12<br>13<br>13<br>14<br>15                                                       | <ul> <li>福田協士 中語出版估計 國立公共資訊圖書館全球資訊網圖</li> <li>標題: 館際合作服務- 國立公共資訊圖書館全球資訊網</li> <li>標題: 臺北市立圖書館-服務項目-館際合作服務</li> <li>標題: 全國文獻傳遞服務系統(NDDS)   輔仁大學圖書館</li> <li>標題: 公共圖書館志工的教育訓練Educational Programs 臺北市首座</li> <li>標題: 公共圖書館之服務</li> <li>標題: 公共圖書館之服務</li> <li>標題: 1 「新北市立圖書館109年讀者滿意度問卷調查」讀者開放意見</li> <li>標題: 1 「新北市立圖書館109年讀者滿意度問卷調查」讀者開放意見</li> <li>標題: NDDS - 國家實驗研究院</li> <li>標題: NDDS - 國家實驗研究院</li> </ul>                                                                                                    | 1個       2個       1個       1個       1個       1個       1個       1個       1個       1個       1個       1個       1個       1個       1個       1個       1個       1個       1個       1個       1個                                                                                                    | 1.76%<br>1.53%<br>1.22%<br>1.07%<br>1.07%<br>1.07%<br>1.07%<br>1.07%<br>1.07%<br>0.84%<br>0.84%                                                                                  |
| 5<br>6<br>7<br>8<br>9<br>10<br>11<br>12<br>13<br>14<br>15<br>16                                                       | <ul> <li>福城區: 中福田加城市 國立公共資訊圖書館全球資訊網</li> <li>標題: 館際合作服務- 國立公共資訊圖書館全球資訊網</li> <li>標題: 臺北市立圖書館-服務項目-館際合作服務</li> <li>標題: 全國文獻傳遞服務系統(NDDS)   輔仁大學圖書館</li> <li>標題: 公共圖書館志工的教育訓練Educational Programs 臺北市首座</li> <li>標題: 公共圖書館之服務</li> <li>標題: 公共圖書館之服務</li> <li>標題: 全國文獻傳遞服務 - VTC Library Services</li> <li>標題: 全國文獻傳遞服務 : 國立臺灣師範大學圖書館</li> <li>標題: 1 「新北市立圖書館109年讀者滿意度問卷調查」讀者開放意見</li> <li>標題: NDDS - 國家實驗研究院</li> <li>標題: 線上目錄主題檢索之問題及其政進之道 - 國立臺灣圖書館</li> </ul>                                                                                                    | 1個       2個       1個       1個       1個       1個       1個       1個       1個       1個       1個       1個       1個       1個       1個       1個       1個       1個       1個       1個       1個       1個       1個       1個       1個                                                                                                    | 1.76%<br>1.53%<br>1.22%<br>1.07%<br>1.07%<br>1.07%<br>1.07%<br>1.07%<br>0.84%<br>0.84%<br>0.84%<br>0.84%                                                                         |
| 5<br>6<br>7<br>8<br>9<br>10<br>11<br>12<br>13<br>14<br>15<br>16<br>17                                                 | <ul> <li>福田協士 学習出版出 國王公內資前自言語主勾資前做可</li> <li>標題: 館際合作服務- 國立公共資訊圖書館全球資訊網</li> <li>標題: 臺北市立圖書館-服務項目-館際合作服務</li> <li>標題: 全國文獻傳遞服務系統(NDDS)   輔仁大學圖書館</li> <li>標題: 公共圖書館志工的教育訓練Educational Programs 臺北市首座</li> <li>標題: 公共圖書館之服務</li> <li>標題: 公共圖書館之服務</li> <li>標題: 全國文獻傳遞服務 - VTC Library Services</li> <li>標題: 全國文獻傳遞服務 : 國立臺灣師範大學圖書館</li> <li>標題: 全國文獻傳遞服務 : 國立臺灣師範大學圖書館</li> <li>標題: 1 「新北市立圖書館109年讀者滿意度問卷調查」讀者問放意見</li> <li>標題: NDDS - 國家實驗研究院</li> <li>標題: 線上目錄主題檢索之問題及其改進之道 - 國立臺灣圖書館</li> <li>標題: 經濟部智慧財產局-公開資訊-本局出版品-著作權-(二)圖書館篇</li> </ul>                                                                                                    | 1個       2個       1個       1個       1個       1個       1個       1個       1個       1個       1個       1個       1個       1個       1個       1個       1個       1個       1個       1個       1個       1個       1個       1個       1個                                                                                                    | 1.76%<br>1.53%<br>1.22%<br>1.07%<br>1.07%<br>1.07%<br>1.07%<br>1.07%<br>0.84%<br>0.84%<br>0.84%<br>0.84%<br>0.84%                                                                |
| 5<br>6<br>7<br>8<br>9<br>10<br>11<br>12<br>13<br>14<br>15<br>16<br>17<br>18                                           | <ul> <li>福城區: 本中語出版化計 國金公內資前的圖書語主導資額的。</li> <li>標題: 館際合作服務- 國立公共資訊圖書館全球資訊網</li> <li>標題: 臺北市立圖書館-服務項目-館際合作服務</li> <li>標題:全國文獻傳遞服務系統(NDDS)   輔仁大學圖書館</li> <li>標題:公共圖書館志工的教育訓練Educational Programs 臺北市首座</li> <li>標題:公共圖書館之服務</li> <li>標題: 公共圖書館之服務</li> <li>標題: 全國文獻傳遞服務:國立臺灣師範大學圖書館</li> <li>標題:全國文獻傳遞服務:國立臺灣師範大學圖書館</li> <li>標題: 1「新北市立圖書館109年讀者滿意度問卷調查」讀者開放意見</li> <li>標題:國立臺灣藝術大學圖書館全球資訊網 全國文獻傳遞服務</li> <li>標題: NDDS - 國家實驗研究院</li> <li>標題: 線上目錄主題檢索之問題及其改進之道 - 國立臺灣圖書館</li> <li>標題: 經濟部智慧財產局-公開資訊-本局出版品-著作權-(二)圖書館篇</li> <li>標題: 從大學圖書館使用者經驗探討館際互借服務品質因素-政大學術集成</li> </ul>                                                                                                    | 1個       2個       1個       1個       1個       1個       1個       1個       1個       1個       1個       1個       1個       1個       1個       1個       1個       1個       1個       1個       1個       1個       1個       1個       1個       1個       1個       1個       1個       1個                                                                                                    | 1.76%<br>1.53%<br>1.22%<br>1.07%<br>1.07%<br>1.07%<br>1.07%<br>1.07%<br>0.84%<br>0.84%<br>0.84%<br>0.84%<br>0.84%<br>0.84%                                                       |
| 5<br>6<br>7<br>8<br>9<br>10<br>11<br>12<br>13<br>14<br>15<br>16<br>17<br>18<br>19                                     | <ul> <li>福城區: 本中語出版化計 國金公內資訊的圖書館主導項訊的局</li> <li>標題: 館際合作服務- 國立公共資訊圖書館全球資訊網</li> <li>標題: 臺北市立圖書館-服務項目-館際合作服務</li> <li>標題:全國文獻傳遞服務系統(NDDS)   輔仁大學圖書館</li> <li>標題:公共圖書館志工的教育訓練Educational Programs 臺北市首座</li> <li>標題:公共圖書館之服務</li> <li>標題: 公共圖書館之服務</li> <li>WTC Library Services</li> <li>標題:全國文獻傳遞服務:國立臺灣師範大學圖書館</li> <li>標題:全國文獻傳遞服務:國立臺灣師範大學圖書館</li> <li>標題: 1 「新北市立圖書館109年讀者滿意度問卷調查」讀者開放意見</li> <li>標題:國立臺灣藝術大學圖書館全球資訊網 全國文獻傳遞服務</li> <li>標題:NDDS - 國家實驗研究院</li> <li>標題: 線上目錄主題檢索之問題及其政進之道 - 國立臺灣圖書館</li> <li>標題:經濟部智慧財產局-公開資訊-本局出版品-著作權-(二)圖書館篇</li> <li>標題:從大學圖書館使用者經驗探討館際写借服務品質因素-政大學術集成</li> <li>標題:國家圖書館編目園地全球資訊網電子報</li> </ul>                                                                                                    | 1個       2個       1個       1個       1個       1個       1個       1個       1個       1個       1個       1個       1個       1個       1個       1個       1個       1個       1個       1個       1個       1個       1個       1個       1個       1個       1個       1個       1個       1個                                                                                                    | 1.76%<br>1.53%<br>1.22%<br>1.07%<br>1.07%<br>1.07%<br>1.07%<br>1.07%<br>0.84%<br>0.84%<br>0.84%<br>0.84%<br>0.84%<br>0.84%<br>0.84%<br>0.84%                                     |
| 5<br>6<br>7<br>8<br>9<br>10<br>11<br>12<br>13<br>14<br>15<br>16<br>17<br>18<br>19<br>20                               | <ul> <li>福田協士 学習出版低計 國王立公共資訊圖書館主法項目的時</li> <li>標題: 館際合作服務- 國立公共資訊圖書館全球資訊網</li> <li>標題: 臺北市立圖書館-服務項目-館際合作服務</li> <li>標題:全國文獻傳遞服務系統(NDDS)   輔仁大學圖書館</li> <li>標題:公共圖書館志工的教育訓練Educational Programs 臺北市首座</li> <li>標題:公共圖書館之服務</li> <li>標題: 公共圖書館之服務</li> <li>標題: 全國文獻傳遞服務 : 國立臺灣師範大學圖書館</li> <li>標題: 全國文獻傳遞服務 : 國立臺灣師範大學圖書館</li> <li>標題: 1 「新北市立圖書館109年讀者滿意度問卷調查」讀者開放意見</li> <li>標題: 如立臺灣藝術大學圖書館全球資訊網 全國文獻傳遞服務</li> <li>標題: NDD5 - 國家實驗研究院</li> <li>標題: 線上目錄主題檢索之問題及其改進之道 - 國立臺灣圖書館</li> <li>標題: 經濟部智慧財產局-公開資訊-本局出版品-著作權-(二)圖書館篇</li> <li>標題: 從大學圖書館使用者經驗探討館際互借服務品質因素-政大學術集成</li> <li>標題: 國家圖書館編目園地全球資訊網電子報</li> <li>標題: LA B 1 LIBRARY SCIENCE 圖書館學 2 3 刊 名 館 識 4</li> </ul>                                                                                                    | 1個       2個       1個       1個                                              | 1.76%<br>1.53%<br>1.22%<br>1.07%<br>1.07%<br>1.07%<br>1.07%<br>1.07%<br>0.84%<br>0.84%<br>0.84%<br>0.84%<br>0.84%<br>0.84%<br>0.84%<br>0.69%<br>0.69%                            |
| 5<br>6<br>7<br>8<br>9<br>10<br>11<br>12<br>13<br>14<br>15<br>16<br>17<br>18<br>19<br>20<br>21                         | <ul> <li>福城區: 本中語出版化計 國金立公共資訊圖書館全球資訊網</li> <li>標題: 館際合作服務- 國立公共資訊圖書館全球資訊網</li> <li>標題: 全國文獻傳遞服務系統(NDDS)   輔仁大學圖書館</li> <li>標題: 公共圖書館志工的教育訓練Educational Programs 臺北市首座</li> <li>標題: 公共圖書館志工的教育訓練Educational Programs 臺北市首座</li> <li>標題: 公共圖書館之服務</li> <li>標題: 公共圖書館之服務</li> <li>標題: 全國文獻傳遞服務: 國立臺灣師範大學圖書館</li> <li>標題: 1 「新北市立圖書館109年讀者滿意度問卷調查」讀者開放意見</li> <li>標題: 國立臺灣藝術大學圖書館全球資訊網 全國文獻傳遞服務</li> <li>標題: NDDS - 國家實驗研究院</li> <li>標題: 線上目錄主題檢索之問題及其改進之道 - 國立臺灣圖書館</li> <li>標題: 総大學圖書館使用者經驗探討館際互借服務品質因素- 政大學術集成</li> <li>標題: 從大學圖書館集目園地全球資訊網電子報</li> <li>標題: L A B 1 LIBRARY SCIENCE 圖書館學 2 3 刊 名 館 識 4</li> <li>標題: 1. 申請流程步驟- 館際合作服務平台 - Google Sites</li> </ul>                                                                                                    | 1個       2個       1個       1個                                              | 1.76%<br>1.53%<br>1.22%<br>1.07%<br>1.07%<br>1.07%<br>1.07%<br>1.07%<br>1.07%<br>0.84%<br>0.84%<br>0.84%<br>0.84%<br>0.84%<br>0.84%<br>0.69%<br>0.69%<br>0.69%                   |
| 5<br>6<br>7<br>8<br>9<br>10<br>11<br>12<br>13<br>14<br>15<br>16<br>17<br>18<br>19<br>20<br>21<br>22                   | <ul> <li>福城區: 本中語出版低計 國金立公共資訊圖書館全球資訊網</li> <li>標題: 館際合作服務- 國立公共資訊圖書館全球資訊網</li> <li>標題: 全國文獻傳遞服務系統(NDDS)   輔仁大學圖書館</li> <li>標題: 公共圖書館志工的教育訓練Educational Programs 臺北市首座</li> <li>標題: 公共圖書館志工的教育訓練Educational Programs 臺北市首座</li> <li>標題: 公共圖書館志工的教育訓練Educational Programs 臺北市首座</li> <li>標題: 公共圖書館之服務</li> <li>標題: 公共圖書館之服務</li> <li>標題: 全國文獻傳遞服務 : 國立臺灣師範大學圖書館</li> <li>標題: 1 「新北市立圖書館109年讀者滿意度問卷調查」讀者開放意見</li> <li>標題: 國立臺灣藝術大學圖書館全球資訊網 全國文獻傳遞服務</li> <li>標題: NDDS - 國家實驗研究院</li> <li>標題: 線上目錄主題檢索之問題及其改進之道 - 國立臺灣圖書館</li> <li>標題: 総上目錄主題檢索之問題及其改進之道 - 國立臺灣圖書館</li> <li>標題: 從大學圖書館使用者經驗探討館際互借服務品質因素- 政大學術集成</li> <li>標題: 國家圖書館編目園地全球資訊網電子報</li> <li>標題: L A B 1 LIBRARY SCIENCE 圖書館學 2 3 刊 名 館 蘵 4</li> <li>標題: 1. 申請流程步驟- 館際合作服務平台 - Google Sites</li> <li>標題: Untitled - 臺北市首座</li> </ul>                                                                                                    | 1個       2個       1個       1個                                              | 1.76%<br>1.53%<br>1.22%<br>1.07%<br>1.07%<br>1.07%<br>1.07%<br>1.07%<br>0.84%<br>0.84%<br>0.84%<br>0.84%<br>0.84%<br>0.69%<br>0.69%<br>0.69%<br>0.69%                            |
| 5<br>6<br>7<br>8<br>9<br>10<br>11<br>12<br>13<br>14<br>15<br>16<br>17<br>18<br>19<br>20<br>21<br>22<br>23             | <ul> <li>福城區: 本中語出版低計 國金立公共資訊圖書館全球資訊網</li> <li>標題: 館際合作服務- 國立公共資訊圖書館全球資訊網</li> <li>標題: 臺北市立圖書館-服務項目-館際合作服務</li> <li>標題:全國文獻傳遞服務系統(NDDS)   輔仁大學圖書館</li> <li>標題:公共圖書館志工的教育訓練Educational Programs 臺北市首座</li> <li>標題:公共圖書館志工的教育訓練Educational Programs 臺北市首座</li> <li>標題:公共圖書館之服務</li> <li>標題: 公共圖書館之服務</li> <li>標題: 全國文獻傳遞服務: 國立臺灣師範大學圖書館</li> <li>標題: 1 「新北市立圖書館109年讀者滿意度問卷調查」讀者開放意見</li> <li>標題: 1 「新北市立圖書館109年讀者滿意度問卷調查」讀者開放意見</li> <li>標題: 國立臺灣藝術大學圖書館全球資訊網 全國文獻傳遞服務</li> <li>標題: NDDS - 國家實驗研究院</li> <li>標題: 線上目錄主題檢索之問題及其改進之道 - 國立臺灣圖書館</li> <li>標題: 經濟部智慧財產局-公開資訊-本局出版品-著作權-(二)圖書館篇</li> <li>標題: 國家圖書館編目園地全球資訊網電子報</li> <li>標題: L A B 1 LIBRARY SCIENCE 圖書館學 2 3 刊 名 館 蘵 4</li> <li>標題: 1. 申請流程步驟- 館際合作服務平台 - Google Sites</li> <li>標題: Untitled - 臺北市首座</li> <li>標題: 博客來-國家圖書館</li> </ul>                                                                                                    | 1個       2個       1個       1個          | 1.76%<br>1.53%<br>1.22%<br>1.07%<br>1.07%<br>1.07%<br>1.07%<br>1.07%<br>0.84%<br>0.84%<br>0.84%<br>0.84%<br>0.84%<br>0.84%<br>0.69%<br>0.69%<br>0.69%<br>0.69%<br>0.69%          |
| 5<br>6<br>7<br>8<br>9<br>10<br>11<br>12<br>13<br>14<br>15<br>16<br>17<br>18<br>19<br>20<br>21<br>22<br>23<br>24       | <ul> <li>福城區: 本中語出版化計 國金公內集前的圖書語主導強有的的</li> <li>標題: 館際合作服務- 國立公共資訊圖書館全球資訊網</li> <li>標題: 全國文獻傳遞服務系統(NDDS)   輔仁大學圖書館</li> <li>標題: 公共圖書館志工的教育訓練Educational Programs 臺北市首座</li> <li>標題: 公共圖書館志工的教育訓練Educational Programs 臺北市首座</li> <li>標題: 公共圖書館之服務</li> <li>標題: 公共圖書館之服務</li> <li>標題: 全國文獻傳遞服務 - VTC Library Services</li> <li>標題: 全國文獻傳遞服務 : 國立臺灣師範大學圖書館</li> <li>標題: 全國文獻傳遞服務 : 國立臺灣師範大學圖書館</li> <li>標題: 如立臺灣藝術大學圖書館全球資訊網 全國文獻傳遞服務</li> <li>標題: NDDS - 國家實驗研究院</li> <li>標題: 級上目錄主題檢索之問題及其改進之道 - 國立臺灣圖書館</li> <li>標題: 經濟部智慧財產局-公開資訊-本局出版品-著作權-(二)圖書館篇</li> <li>標題: 從大學圖書館使用者經驗探討館際互借服務品質因素-政大學術集成</li> <li>標題: 國家圖書館編目園地全球資訊網電子報</li> <li>標題: L A B 1 LIBRARY SCIENCE 圖書館學 2 3 刊 名 館 識 4</li> <li>標題: Untitled - 臺北市首座</li> <li>標題: 博客來-國家圖書館</li> <li>標題: 館際合作服務</li> </ul>                                                                                                    | 1個       2個       1個       1個 | 1.76%<br>1.53%<br>1.22%<br>1.07%<br>1.07%<br>1.07%<br>1.07%<br>1.07%<br>0.84%<br>0.84%<br>0.84%<br>0.84%<br>0.84%<br>0.84%<br>0.69%<br>0.69%<br>0.69%<br>0.69%<br>0.69%          |
| 5<br>6<br>7<br>8<br>9<br>10<br>11<br>12<br>13<br>14<br>15<br>16<br>17<br>18<br>19<br>20<br>21<br>22<br>23<br>24<br>25 | <ul> <li>□□○○○○○○○○○○○○○○○○○○○○○○○○○○○○○○○○○○○</li></ul>                                                                                                    | 1個       2個       1個       1個 | 1.76%<br>1.53%<br>1.22%<br>1.07%<br>1.07%<br>1.07%<br>1.07%<br>1.07%<br>0.84%<br>0.84%<br>0.84%<br>0.84%<br>0.84%<br>0.84%<br>0.69%<br>0.69%<br>0.69%<br>0.69%<br>0.69%<br>0.69% |

(圖 7)

|                                                                                                    |                                                                                                    | (7)、作者、提交日期                                                                                             |
|----------------------------------------------------------------------------------------------------|----------------------------------------------------------------------------------------------------|----------------------------------------------------------------------------------------------------|
| 提交提好不能。<br>提交開始。<br>提交和<br>提交和<br>提定<br>和<br>記<br>一                                                                                                    | : 2018年12月26日 09:43下午 (UTC+0800)<br>代碼: 1040225335<br>pdf (1.24M)<br>: 14642                                                                                                    |                                                                                                    |
| 子付總數<br>篇文<br>原創性<br>相似度                                                                                                    | 33802<br>題目論文題目<br><sup>説明:</sup><br>1.4葉度合論文題日(明白英合格逸明耳相符)・<br>S朝世報告行分比肖耳<br>2.本茸比對結果度有保護及政会名<br>35<br>5%<br>1.4葉の自己論文題日(明白英合格逸明耳相符)・<br>2.本茸比對結果度有保護及政会名<br>35<br>5%<br>1.4葉の自己論文題日(明白英合格逸明耳相符)・<br>2.本茸比對結果度有保護及政会名<br>35<br>5%<br>1.4葉の自己論文題日(明白英合格逸明耳相符)・<br>2.本茸比對結果度有保護及政会名<br>35<br>5%<br>1.4葉の自己論文題日(明白英合格逸明耳相符)・<br>2.本茸比對結果度有保護及政会名<br>35<br>5%<br>1.4葉の自己論文題日(明白英合格逸明耳相符)・<br>2.4茸の一般の自己的な名称逸明耳相符)・<br>2.4茸の一般の自己的な名称逸明耳相符)・<br>2.4茸の一般の自己的な名称逸明耳相符)・<br>2.4茸の一般の自己的な名称逸明耳相符)・<br>2.4茸の一般の自己のなる<br>35<br>5%<br>5%<br>5%<br>5%<br>5%<br>5%<br>5%<br>5%<br>5%<br>5                                                                                                    | 指導教授簽名<br>6%<br><sub>學生文稿</sub>                                                                         |
| 子付載数<br>篇文<br>原創性<br>相似度<br>主要来i                                                                                                    | :33802<br>題目論文題目<br><sup>2</sup> - 北信勉会論文題日(明白)会格證明其相符):                                                                                                    | 指導教授簽名<br>6%<br><sub>學生文稿</sub>                                                                         |
| 計算数                                                                                                    | 33302<br>選目論文題目<br><sup>1</sup> 法報告論文題日(明白)会格證明其相守)・<br>1 代記を論文題日(明白)会格證明其相守)・<br>1 代記を論文題日(明白)会格證明其相守)・<br>1 代記を論文題日(明白)会格證明其相守)・<br>1 代記を語文題日(明白)会格證明其相守)・<br>1 代記を語文題日(明白)会格證明其相守)・<br>1 代記を語文題日(明白)会格證明其相守)・<br>1 代記を語文題日(明白)会格證明其相守)・<br>1 代記を語文題日(明白)会格證明其相守)・<br>1 代記を語文題日(明白)会格證明其相守)・<br>1 代記を語文題日(明白)会格證明其相守)・<br>1 代記を語文題日(明白)会格證明其相守)・<br>1 代記を語文題日(明白)会格證明其相守)・<br>1 代記を語文題日(明白)会格證明其相守)・<br>1 代記を語文題日(明白)会格證明其相守)・<br>1 代記を語文理目(明白)会格證明其相守)・<br>1 代記を語文理目(明白)会格證明其相守)・<br>1 代記を語文理目(明白)会格證明其相守)・<br>2 代記を語文理目(明白)会格證明其相守)・<br>2 代記を語文理目(明白)会格證明其相守)・<br>2 代記会語文理目(明白)会格證明其相守)・<br>2 代記会語文理目(明白)会格證明其相守)・<br>2 代記会語文理目(明白)会格證明其相守)・<br>2 代記会語文理目(明白)会名<br>第<br>5<br>6<br>7<br>7<br>7<br>7<br>7<br>7<br>7<br>7<br>7<br>7<br>7<br>7<br>7                                                                                                    | <u>指導教授簽名</u><br>6%<br><sub>學生文稿</sub><br>1                                                             |
| 前文<br>原創性<br>相似度<br>主要来は<br>1                                                                                                    | :33802<br>認目論文題目                                                                                                    | <u>指導教授簽名</u><br>6%<br><sup>學生文稿</sup><br>1<br>1                                                        |
| 前文<br>原創性<br>相似度<br>主要来は<br>1                                                                                                    | 333802     333802     プロ・     14 %     加酸相称來源     14 %     加酸相称來源     3%     山版物     山版物     山版物     武     武      武      武        武      武 | 指導教授簽名<br>6%<br><sup>學生文稿</sup><br>1<br>1<br>1                                                          |
| 計算文字 第副性は 相似度 主要未述 1 1 | 333802         2011         2011         2011         2011         2011         2011         2011         2011         2011         2011         2011         2011         2011         2011         2011         2011         2011         2011         2011         2011         2011         2011         2011         2011         2011         2011         2011         2011         2011         2011         2011         2011         2011         2011         2011         2011         2011         2011         2011         2011         2011         2011         2011         2011         2011         2011         2011         2011         2011         2011         2011                                                                                                    | <u>指導教授簽名</u><br>6%<br><sup>学生文稿</sup><br>1<br>1<br>1<br>1                                              |
| 前文<br>原創性<br>相似度<br>主要来は<br>1<br>2<br>3<br>4                                                                                                    | 33302         第目論文題目         14%         第原相称來源         3%         消除相称來源         3%         消除相称來源         MBR相称來源         MBR相称來源         MBR相称來源         MBR相称來源         MBR相称來源         MBR相称來源         MBR相称來源         MBR相称來源         MBR相称來源         MBR相称來源         MBR相称來源         MBR相称來源         Base Address         MBR相称來源         MBR相称來源         Submitted to Yuan Ze University         學生文稿         Submitted to National Taiwan Normal University         學生文稿                                                                                                    | <u>指導教授簽名</u><br>6%<br><sup>学生文稿</sup><br>1<br>1<br>1<br>1<br>1<br>1<br>1<br>1                          |
| 前文<br>原創性<br>相似度<br>主要来は<br>1<br>2<br>3<br>4<br>5<br>6<br>7                                                                                                    | 33302         第         5%         5%         5%         5%         14%         3%         月陽朝稍落來源         3%         月陽朝稍落來源         0         11.4%         3%         月陽朝希來源         0         11.4%         11.4%         3%         月日         3%         月日         3%         月日         3%         月日         3%         月日         3%         月日         3%         月日         3%         月日         3%         月日         3%         月日         3%         3%         11.10         11.10         11.10         11.10         11.10         11.10         11.10         11.10         11.10         11.10         11.10         11.10         11.10                                                                                                    | <u>指導教授簽名</u><br>6%<br><sup>要生文稿</sup><br>1<br>1<br>1<br>1<br>1<br>1<br>1<br>1<br>1<br>1<br>1<br>1<br>1 |

(圖 8)

### 6-2. 新增資料

- (2) 論文上傳
  - ❶ 填寫聯絡電話、EMAIL
  - ❷ 「檢核方式」請選擇【論文上傳同意書】
  - ❸ 「發照單位」請選擇【圖書館】
  - ④ 「證照名稱」已預設【論文上傳同意書(指導教授已簽名)】
  - 「申請人聲明」勾選【同意】
  - 上傳證明檔案 (圖 9)、並查看是否上傳正確 (圖 10)
  - 檢查後存檔

| 新增資料區          |                                       |                                           |
|----------------|---------------------------------------|-------------------------------------------|
| □存檔 ② 取消       | )                                     |                                           |
| 聯絡電話:          | 08-7663800 手機:                        | 0912345678                                |
| EMAIL:         | xyz@stmail.nptu.edu.tw                |                                           |
|                |                                       | <b>】</b> ,經指道教授繁玄後,即可卜傳綸核。                |
| 檢核方式:          | · 論文上傳同意書 ✔                           |                                           |
| 發照單位一:         | 1.圖書館 🖌                               |                                           |
| 證照名稱一:         | 論文上傳同意書(指導教授已簽名)                      |                                           |
| <b>發照車位二</b> : | $\sim$                                |                                           |
| 其他單位二:         |                                       | (請輸入其他單位名稱)                               |
| 證照名稱二:         |                                       |                                           |
| 申請人聲明:         | 申請人聲明:茲聲明上傳論文上傳同意<br>之情事,申請人將被撤銷認證資格, | 意書,業經指導教授親自簽名,如有不符或變造<br>相關法律責任並由申請人自行負責。 |
| 同意:            | 4                                     |                                           |
| 上傳證照一:         |                                       | 瀏覽 請上傳經指導教授簽名之論文上傳同意書。                    |
| 上傳證照二:         |                                       | 瀏覽                                        |
| 已傳檔名1:         | exAgree.jpg                           |                                           |
| 已傳檔名2:         |                                       |                                           |
| □ 存檔 🥥 取消      |                                       |                                           |

(圖 9)

## ※請以「jpg圖片檔」上傳!

| 國立屏東大                                                                                                    | :學研究生論                                                                                           | 文上傳同<br>and Compa                                                        | 司意書                                                                                         |
|----------------------------------------------------------------------------------------------------|--------------------------------------------------------------------------------------------------|--------------------------------------------------------------------------|---------------------------------------------------------------------------------------------|
| E-UISSEL                                                                                                    | ation/thesis Opi                                                                                 | loau Conse                                                               | nt                                                                                          |
| 条所(Department)                                                                                                    |                                                                                                  |                                                                          | n                                                                                           |
| 研究生(Student)                                                                                                    |                                                                                                  | _                                                                        |                                                                                             |
| 論文已完成口試委員修改建議<br>The dissertation/thesis has bee<br>members of the oral defense con<br>for me to upload the dissertati<br>Theses System.   | ,請同意論文上 <sup>,</sup><br>n revised and fin<br>mmittee. I hereby<br>ion/thesis to the N            | 傳至本校博徒<br>alized under<br>request perm<br>NPTU Electro                   | 碩士論文系統。<br>the instruction of the<br>ission from the advisor<br>onic Dissertations and      |
| 谨陳                                                                                                    |                                                                                                  |                                                                          |                                                                                             |
| 論文指導教授(Advisor):                                                                                                    |                                                                                                  | 簽彳                                                                       | 名(Signature)                                                                                |
| 司意日期(Date):                                                                                                    | 年                                                                                                | 月                                                                        | 日                                                                                           |
| 研究生(Student):                                                                                                    |                                                                                                  | 簽名(Signatu                                                               | ıre)                                                                                        |
| 學號(Student Number):                                                                                                    |                                                                                                  |                                                                          |                                                                                             |
| 黄註(Note):                                                                                                    |                                                                                                  |                                                                          |                                                                                             |
| <ol> <li>指導教授簽名後·以電子檔案(jp<br/>畢業門檻申請作業(學生端)】。」</li> <li>After your advisor has signed the<br/>"Student Information System." htt</li> </ol> | g圖檔)上傳【學生資<br>上傳網址: <u>https://we</u> l<br>consent, please conve<br><u>ps://webap.nptu.edu.t</u> | 訊系統→B36_<br><u>bap.nptu.edu.tw</u><br>ert it into JPG t<br>w/Web/Secure/ | 畢業門檻管理→B36038_<br>w/Web/Secure/default.aspx<br>format and upload it to the<br>/default.aspx |
| 紙本與數位論文內・請勿置入此                                                                                                    | し同意書。                                                                                            |                                                                          |                                                                                             |